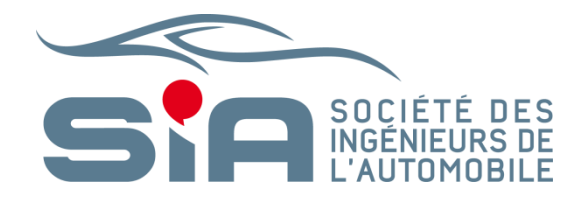

#### SIA POWER TRAIN & ENERGY WEB APP EVERYTHING YOU WANT TO KNOW REGARDING SIA POWER TRAIN & ENERGY

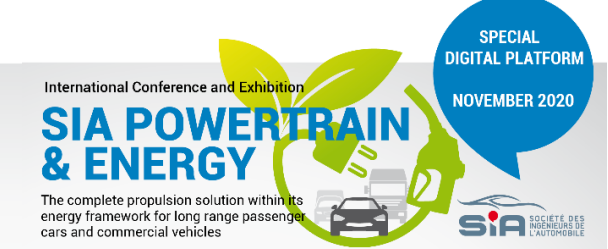

### A big thank to our exhibitors

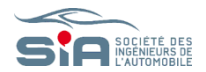

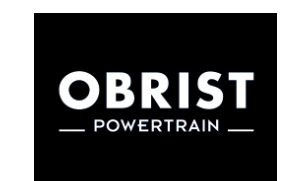

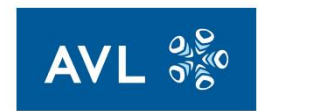

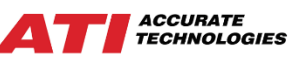

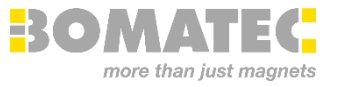

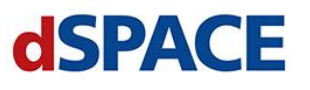

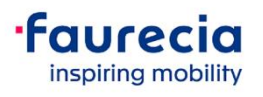

greenmot

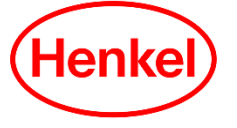

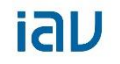

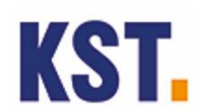

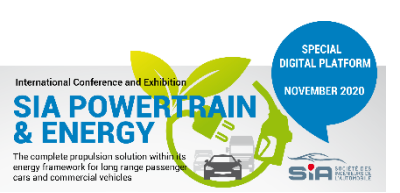

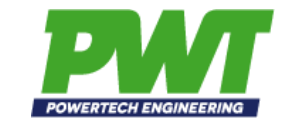

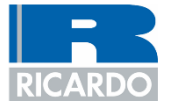

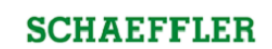

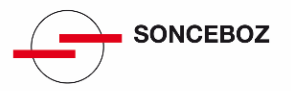

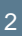

#### How to enter the App

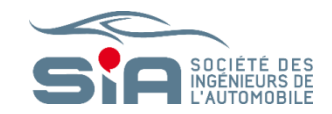

#### Click on the link **received in the last SIA email**.

You can access the app from a mobile or a computer.

International Conference and Exhibition

cars and commercial vehicles

SIA POWERI & ENERGY The complete propulsion solution withinuts energy framework for long range passengen SPECIAL DIGITAL PLATFORM

NOVEMBER 2020

| martin.pierrelee@sia.fr |
|-------------------------|
| •••••                   |
| Login                   |
|                         |

I have forgotten my password

Enter the **email address on which you received your** password and press **LOGIN** 

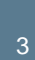

# Web App : go from one page to the other

Go from one part of the App to the other using the pictograms

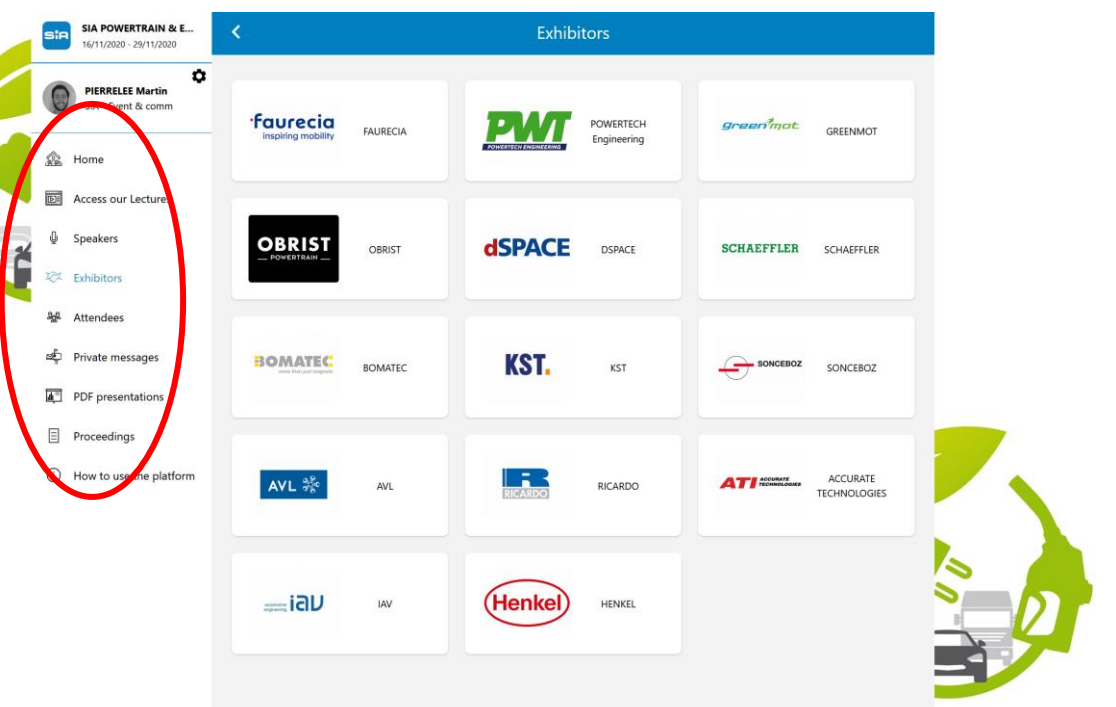

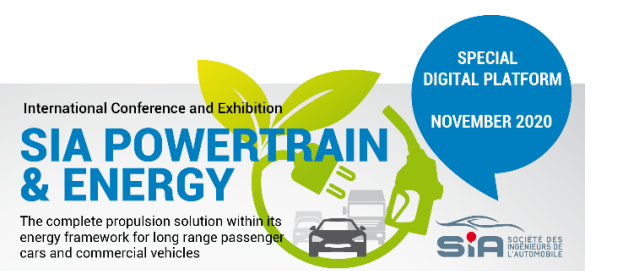

#### Web App : the lectures

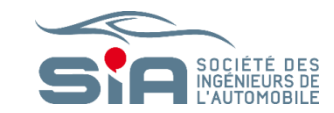

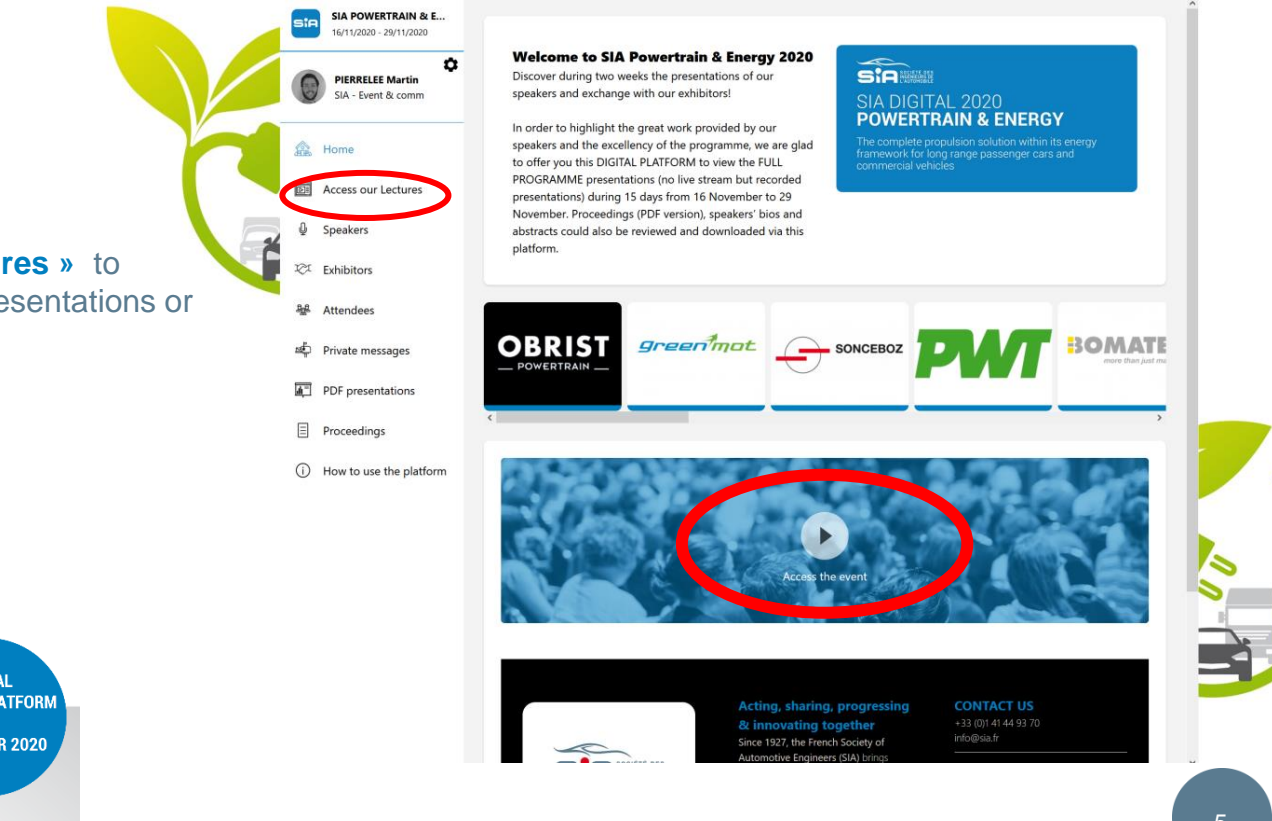

Press « Access our Lectures » to discover all the different presentations or « Access the event »

International Conference and Exhibition
SIA POWER PROFILE ALL DISTAL PLATFORM
NOVEMBER 2020
The complete propulsion solution within its
energy framework for long range passenge
cas and commercial yeakides

## Web App : Speakers

Click on SPEAKERS

Discover all the speakers and go to their profile, clicking on their name

International Conference and Exhibition SIAPOWERY PRAIN A Complete propulsion solution within the energy framework for long range passenge cars and commercial vehicles

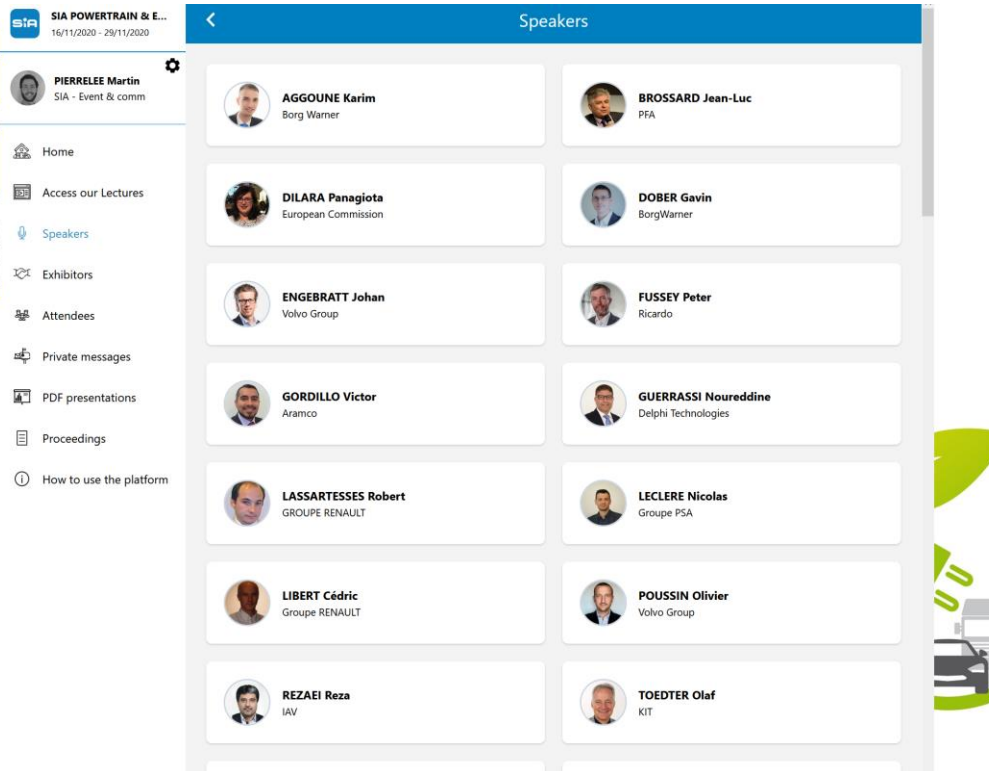

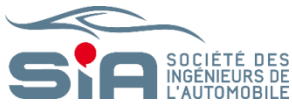

## Web App : Speakers

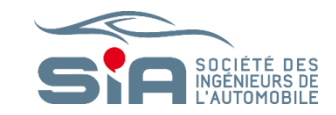

The speaker's lecture will appear on the right side of your screen. You can **rate your favorite presentations with stars**. 

 SiA POWERTRAIN & E.L.
 <</td>

 16/1/2020 - 29/11/2020

 Image: Signal Signal

and the low-carbon economy.

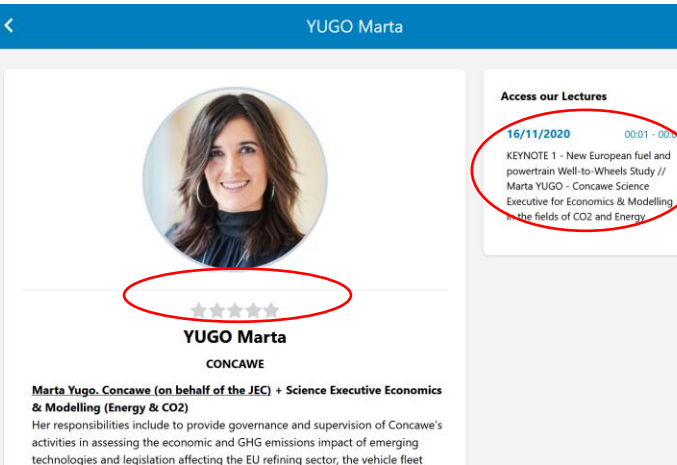

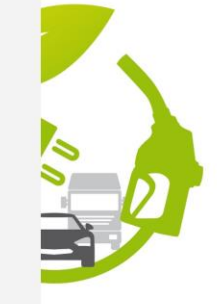

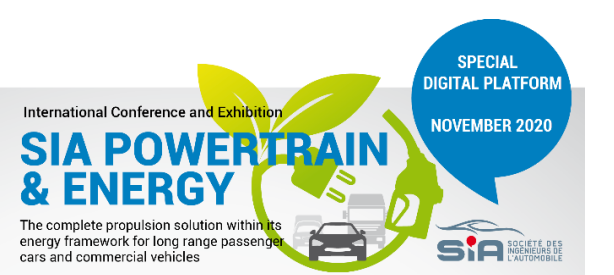

### Web App : Exhibitors

The complete propulsion solution within its energy framework for long range passenger.

cars and commercial vehicles

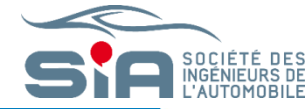

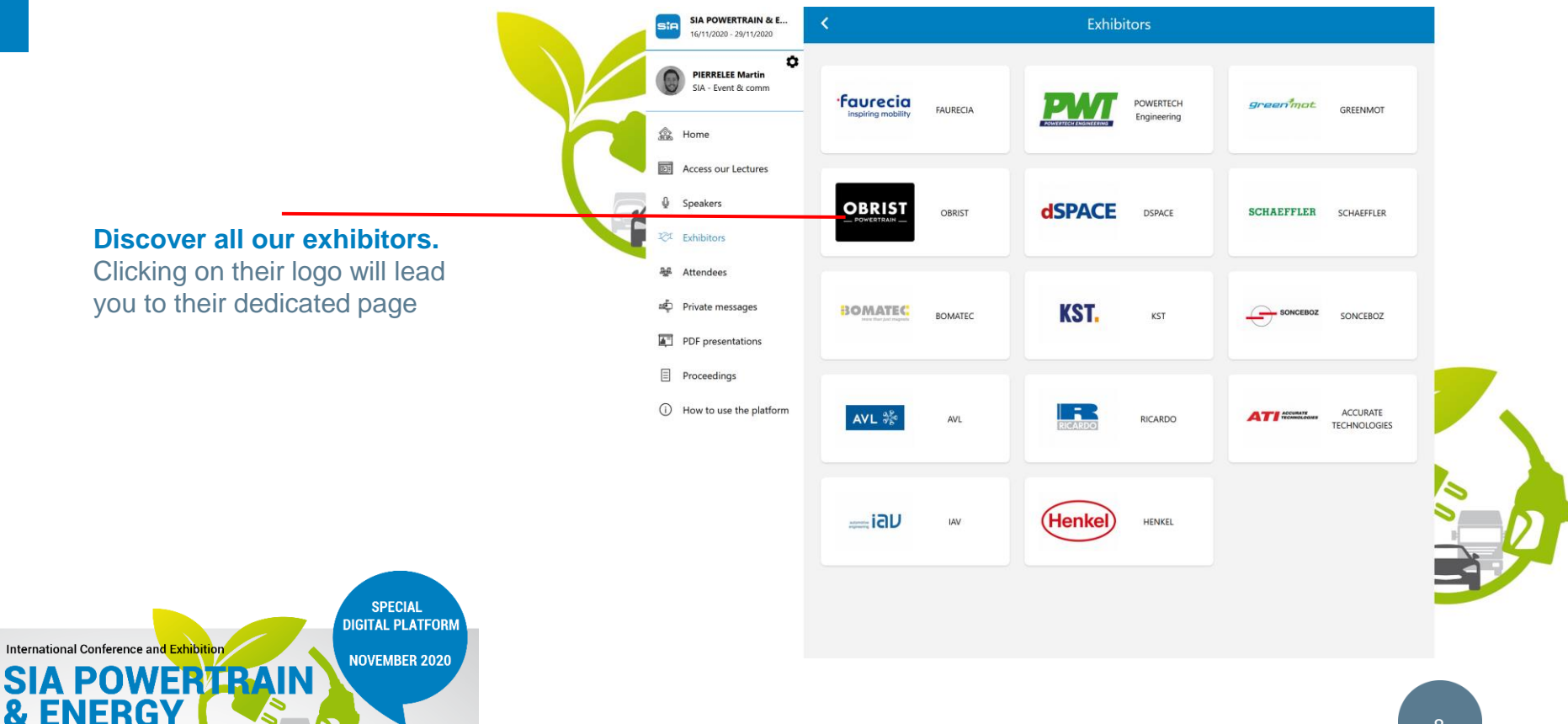

8

## Web App : Attendees / Send messages

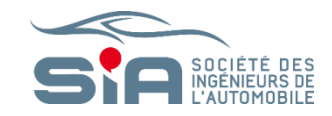

Discover the list of all the attendees of the congress, click on a profile to write a

Click on **ATTENDEES** 

private message.

International Conference and Exhibition
SIA POWERT PRAIN
NOVEMBER 2020
The complete propulsion solution within its
energy framework for long range passenger
ars and commercial vehicles

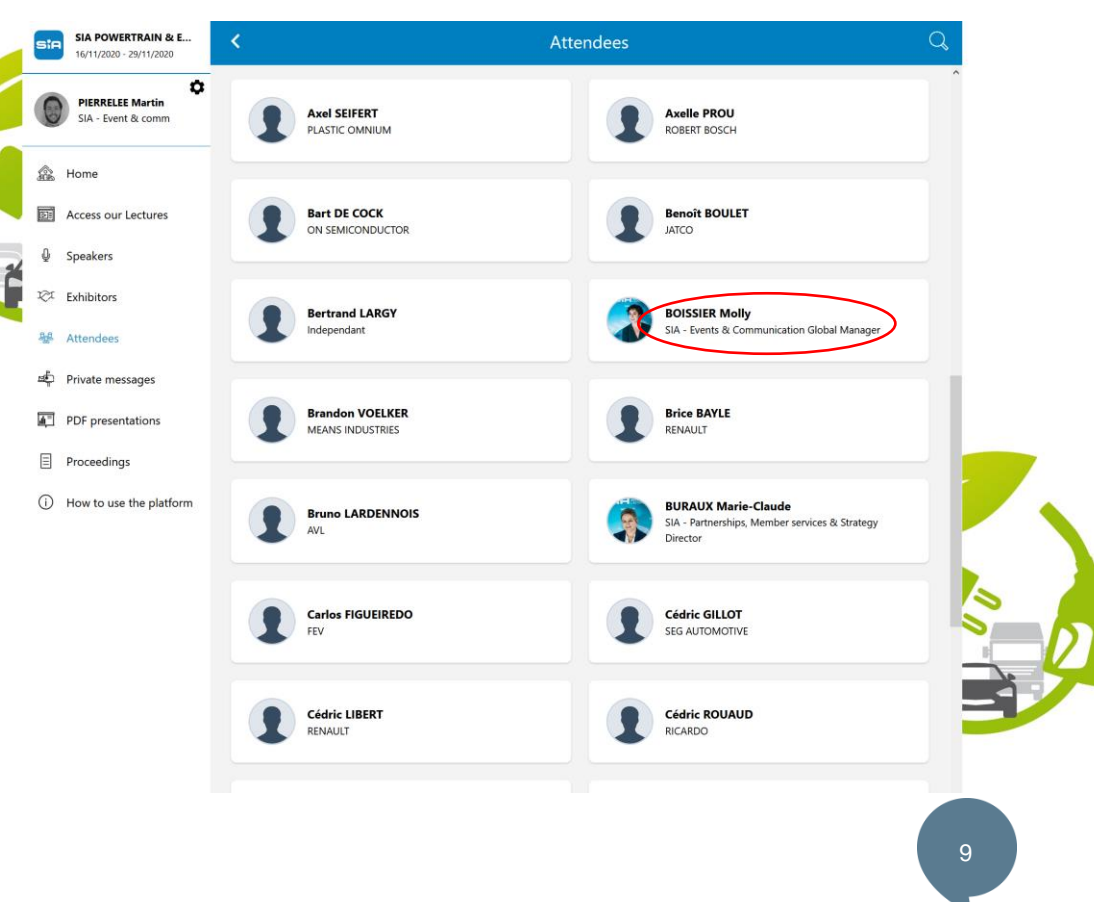

## Web App : Attendees / Send messages

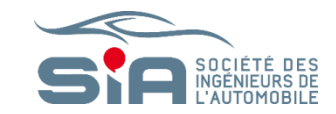

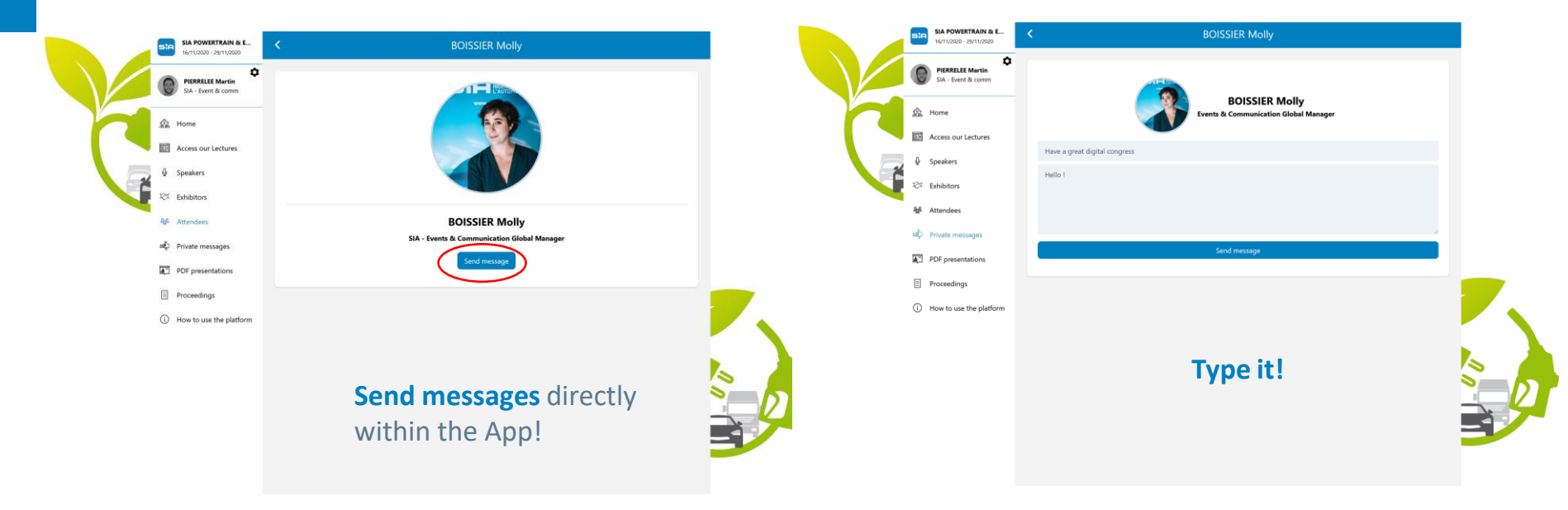

International Conference and Exhibition SIA POWERVICE BUILD STALE PLATFORM NOVEMBER 2020 The complete propulsion solution within its ears and commercial which less

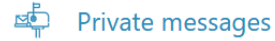

Keep an eye on your conversation clicking on the Private messages pictogram

10

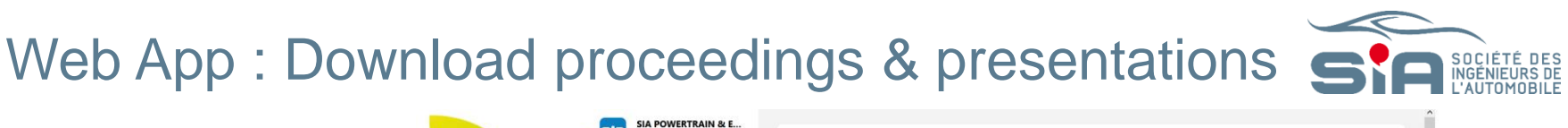

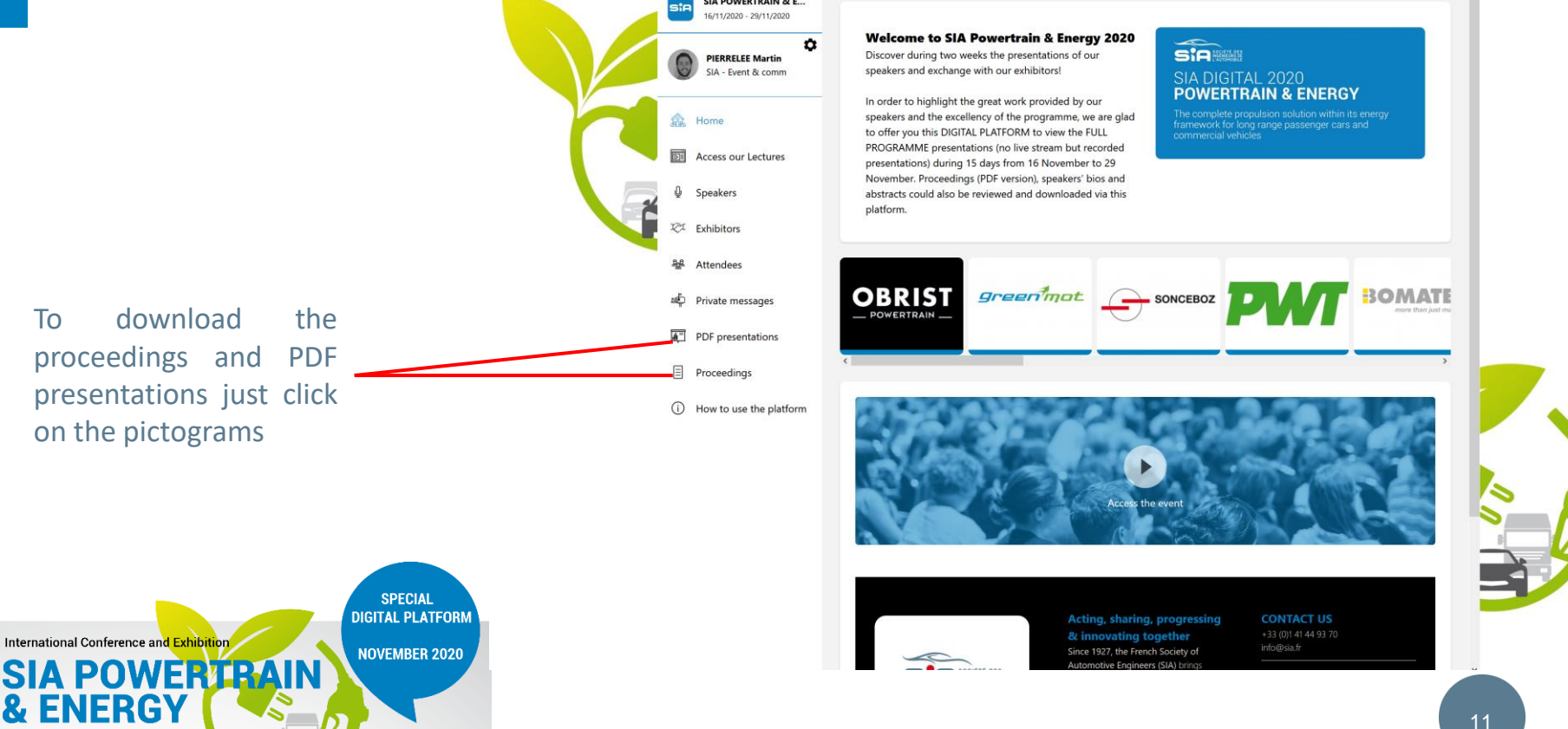

То

The complete propulsion solution within its energy framework for long range passenger

cars and commercial vehicles

#### Assistance / Question ?

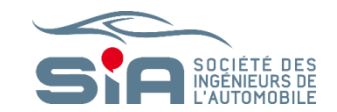

#### Ask the SIA Team during the congress

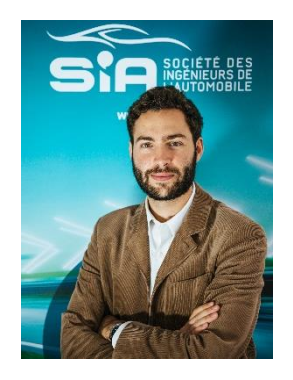

#### Martin Pierrelée martin.pierrelee@sia.fr

International Conference and Exhibition
SIA POWERVIEWAN
NOVEMBER 2020
The complete propulsion solution within its
energy framework for long range passenger
ars and commercial vehicles

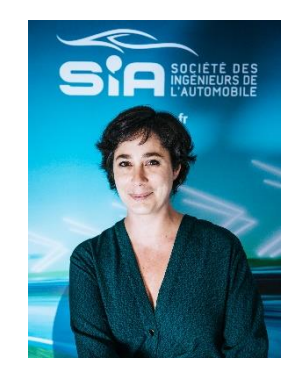

Molly Boissier molly.boissier@sia.fr